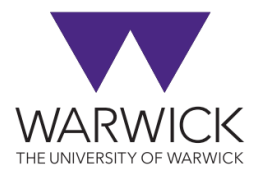

## **Display Process Flow – Obtain Invoice Attachments**

Invoices are now attached in SAP effective from 01.08.2024. Any invoices PRIOR to this date will need to be requested from Accounts Payable. Please note, some invoices will NOT be attached in SAP due to confidentiality or GDPR factors. If you come across any errors such as the wrong attachment, please contact AP.

• Select the Document Type: Journal Entry for invoice (or credit note)

| < SAP                                | Display Process Flow - Accounts $\vee$ All $\vee$ Se | arch       | Q | M ? 🗘 🚥    |
|--------------------------------------|------------------------------------------------------|------------|---|------------|
| Document Type:<br>All Document Types | Document Number:*                                    | Reference: |   | Go Restore |
| All Document Type Purchase Order     | <u>.</u>                                             |            |   |            |
| Goods Movement                       |                                                      |            |   |            |
| Journal Entry                        |                                                      |            |   |            |
| Clearing Entry                       |                                                      |            |   |            |

• Input Document Number (10 digit document number starting 511\* or 190\*) and the Fiscal Year it relates and press Enter or Go

| < SAP          | Display Process Flow - Accounts $ \smallsetminus $ | All V Search |               | ٩ ٥                       | . ? | û CE    |
|----------------|----------------------------------------------------|--------------|---------------|---------------------------|-----|---------|
| Document Type: | Journal Entry: *                                   |              | Fiscal Year:* | Company Code:*            |     |         |
| Journal Entry  | √ 5111157647                                       | C            | 2023          | 1 (University of Warwick) | Go  | Restore |

• This will show what has been applied against the document reference

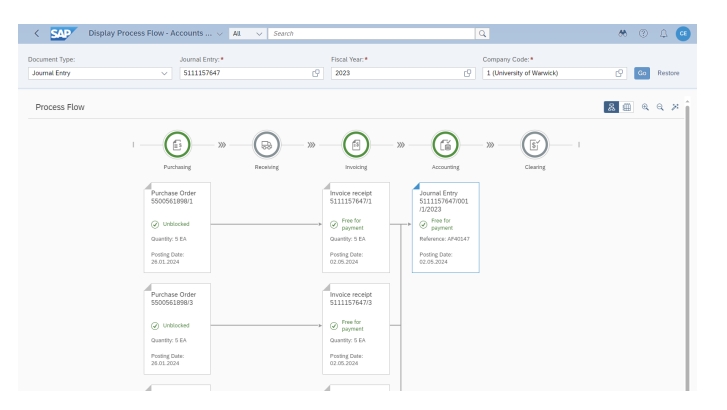

• Under "Invoicing", select the Invoice receipt and click on the "Attachments" section to reveal an attachment which can be viewed / downloaded

| < SAP                           | Display Process Flow - Accounts $\lor$                  | All V Search                                   | Q                                            | 88 | ?  | Ω (     | CE |
|---------------------------------|---------------------------------------------------------|------------------------------------------------|----------------------------------------------|----|----|---------|----|
| Document Type:<br>Journal Entry | Journal Entry:*                                         | Fiscal Year:                                   | Company Code:*     I (University of Wanwick) | C  | Go | Restore | ,  |
| Process Flo                     | W Fuchaing Fuchaing Understorded Gentry 5 EA Poing Disk | Receiving >>>>>>>>>>>>>>>>>>>>>>>>>>>>>>>>>>>> |                                              |    | Q  | Q %     |    |
|                                 | 5500561898/3                                            | 511115764                                      | 73 Restart Flow from this Document Close     |    |    |         |    |

## Obtain Invoice Attachments via Manage Supplier Line Items

• On the ledger, click on "Journal Entry", click on the link "Display Process Flow AP – Journal Entry", this will take you to a new screen:

| <    | SA      | ?        | Manage Supp     | olier Line Items $\vee$                                                                                                    |                        |                                                                                                    |                | All 🔍       | <ul> <li>Search</li> </ul> |
|------|---------|----------|-----------------|----------------------------------------------------------------------------------------------------|------------------------|----------------------------------------------------------------------------------------------------|----------------|-------------|----------------------------|
| Sta  | ndard   | * ~      |                 |                                                                                                    |                        |                                                                                                    |                |             |                            |
|      |         |          |                 |                                                                                                    |                        |                                                                                                    |                |             |                            |
| Supp | Status: | Status:* |                 |                                                                                                    |                        |                                                                                                    |                |             |                            |
| 10   | 051738  | BANNE    | R) ×            | C                                                                                                    |                        |                                                                                                    |                | C All Items |                            |
|      |         |          |                 |                                                                                                    |                        |                                                                                                    |                |             |                            |
| lt   | ems (6  | 5) CE    | E Supplier Line | Items $^{\star}$ $\checkmark$                                                                                                    |                        |                                                                                                    |                |             |                            |
| Ľ    | Cl      | Jo       | Journal Entry   | Reference                                                                                                    |                        | Entered                                                                                                    | l On           | Journal Ent | Net Due D                  |
|      |         | ZB       | 2101057317      |                                                                                                    | U1875690               | 04.07.2                                                                                                    | 024            | 04.07.2024  | 04.07.2024                 |
|      |         | ZB       | 2101057318      |                                                                                                    | U1875690               | U1875690         04.07.2024           Z:FF_PAYRUN         04.07.2024           U2174412         04.07.2024           U2173829         02.07.2024 |                | 04.07.2024  | 04.07.2024                 |
|      |         | ZB       | 2100042386      |                                                                                                    | Z:FF_PAYRUN            |                                                                                                    |                | 04.07.2024  | 04.07.2024                 |
|      | )O(     | RE       | 5111218169      | 9919720                                                                                                    | U2174412               |                                                                                                    |                | 13.07.2023  | 12.08.2023                 |
|      |         | RE       | 5112114956      | AG56448                                                                                                    | U2173829               |                                                                                                    |                | 29.02.2024  | 30.03.2024                 |
|      |         | RE       | 5112114957      | AH95022                                                                                                    | U2173829               | 02.07.2024                                                                                                    |                | 15.04.2024  | 15.05.2024                 |
|      |         | RE       | 5112114958      | A.I10181                                                                                                    | U2173829 02.07         |                                                                                                    | 024 18.04.2024 |             | 18.05.2024                 |
|      |         | RE       | 5112114959      | 5111217828                                                                                                    |                        |                                                                                                    | 24             | 23.04.2024  | 23.05.2024                 |
|      |         | RE       | 5111215889      | Journal Entry                                                                                                    | Journal Entry 024 09.0 |                                                                                                    |                |             |                            |
|      |         | RE       | 5111218006      | Manage Journal Entry     124     10.0       Display Document Flow - Journal Entry     124     13.0       Display Process Flow AP - Journal Entry     124     6.0       Manage Journal Entries - New version (recommended)     124     10.0       More Links     124     10.0 |                        |                                                                                                    |                |             | 09.06.2024                 |
|      |         | RE       | 5111217828      |                                                                                                    |                        |                                                                                                    |                |             | 12.06.2024                 |
|      |         | RE       | 5112114979      |                                                                                                    |                        |                                                                                                    |                |             | 15.06.2024                 |
|      |         | RE       | 5111217942      |                                                                                                    |                        |                                                                                                    |                |             | 18.06.2024                 |
|      |         | RE       | 5111216318      |                                                                                                    |                        |                                                                                                    |                |             | 20.06.2024                 |
|      |         | RE       | 5111215933      | AK10300                                                                                                    | 02173829               | 01.07.2                                                                                                    | 024            | 21.05.2024  | 20.06.2024                 |
|      |         | RE       | 5111214147      | AK32260                                                                                                    | U2173784               | 02.07.2                                                                                                    | 024            | 28.05.2024  | 28.05.2024                 |

• Under "Invoicing", select the Invoice receipt and click on the "Attachments" section to reveal an attachment which can be viewed / downloaded

| < SAP Display Process Flow - Acc | ounts Payable $\vee$                                                                                                    | All 🗸 Search                                              |                                                                                                    |                                                                                                    | Q                                                                                                    |   | e 🖓 🛞 🚓    |
|----------------------------------|----------------------------------------------------------------------------------------------------|-----------------------------------------------------------|----------------------------------------------------------------------------------------------------|----------------------------------------------------------------------------------------------------|----------------------------------------------------------------------------------------------------|---|------------|
| Document Type:<br>Journal Entry  | Journal Entry: *                                                                                                    | Fiscal Y                                                  | ear:*                                                                                                    | ß                                                                                                    | Company Code: *<br>1 (University of Warwick)                                                                                                    | C | Go Restore |
| Process Flow                     |                                                                                                    |                                                           |                                                                                                    |                                                                                                    |                                                                                                    |   | 8 8 Q Q X  |
|                                  | Additional Information  Additional Information  Attachments  2024.05.13 55005775  Uploade By: Angela Tayl  Related Applications  Restart | W  Banner,PDF  G Banner,PDF  Flow from this Documer  Core | Invoicing<br>Invoicing<br>Invoicing<br>Interested<br>Interested<br>Int | → Crowning<br>Accounting<br>Fournat Entry<br>1/2023<br>→ Prefer<br>Reference.AB3790<br>Paring Date:<br>0.07.2024 | SW Clearing C<br>Clearing Clearing<br>Clearing Clearing C (1)<br>Clearing C (1)<br>Cl |   |            |

• You can also obtain the remittance by clicking on the "Clearing Entry" icon